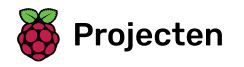

# Vang de stippen

Leer hoe je een stippen vang spel kunt maken

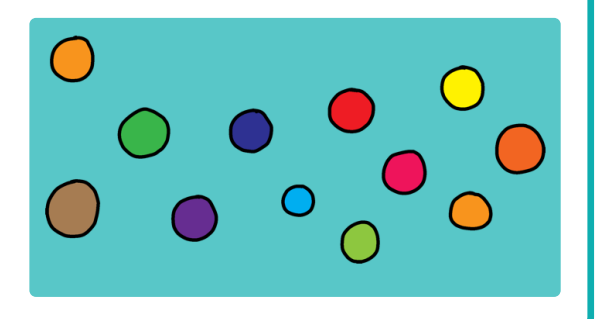

## Stap 1 Inleiding

In dit project leer je hoe je een spel maakt waarbij je gekleurde stippen moet paren met de juiste kleur van het controllerwiel.

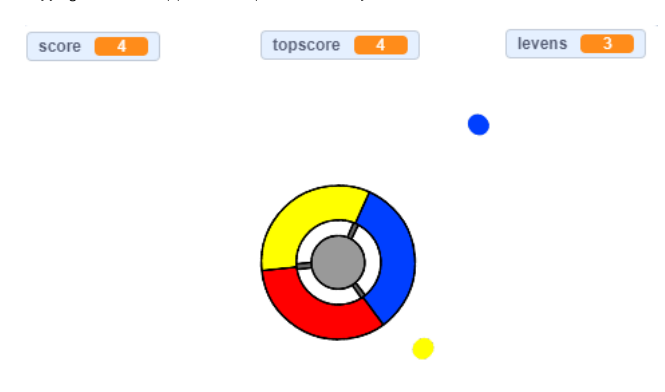

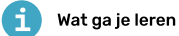

- Hoe je willekeurige items uit een lijst kiest
- Hoe je variabelen gebruikt om snelheid, levens en de score van de speler te volgen

# i Wat heb je nodig

#### Hardware

• Een computer die Scratch 3 kan uitvoeren

#### Software

• Scratch 3 (of online (https://rpf.io/scratchon) of offline (https://rpf.io/scratchoff))

#### Downloads

• Offline Scratch 2 project (https://rpf.io/p/nl-NL/catch-the-dots-go)

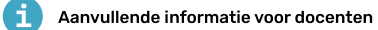

Je kunt **de complete versie hier <u>(https://rpf.io/p/nl-NL/catch-the-dots-get)</u> terugvinden.** 

Je kunt het voltooide project hier vinden (https://scratch.mit.edu/projects/252923761/#editor)

Begin met het maken van een controller die de speler gebruikt om stippen te verzamelen.

Open het 'Vang de stippen' Scratch startproject.

Online: open het online starter project op rpf.io/dots-on (<u>http://rpf.io/dots-on</u>).

Als je een Scratch-account hebt, kun je een kopie maken door op  ${\bf Remix}$  te klikken.

Offline: download het starter project op rpf.io/p/nl-NL/catch-the-dots-go (<u>http://rpf.io/p/nl-NL/catch-the-dots-go</u>) en open het vervolgens met behulp van de Scratch offline editor.

Als je de Scratch offline editor wilt downloaden en installeren dan kan je die vinden op rpf.io/scratchoff (http://rpf.io/scratchoff).

Je zou een controller sprite moeten zien:

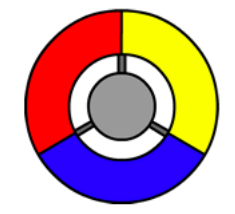

| Voeg wat code toe aan de controller sprite om de sprite naar rechts te laten draaien als de speler op de rechter pijltjestoets klikt: |  |
|----------------------------------------------------------------------------------------------------|--|
|                                                                                                    |  |
| wanneer op 🏴 wordt geklikt                                                                                                    |  |
| herhaal                                                                                                    |  |
| als toets right arrow ▼ ingedrukt? dan                                                                                                |  |
| draai C 3 graden                                                                                                    |  |
|                                                                                                    |  |
|                                                                                                    |  |
|                                                                                                    |  |
|                                                                                                    |  |

Test je code. De controller sprite zou naar rechts moeten draaien wanneer je op de rechter pijltjestoets drukt.

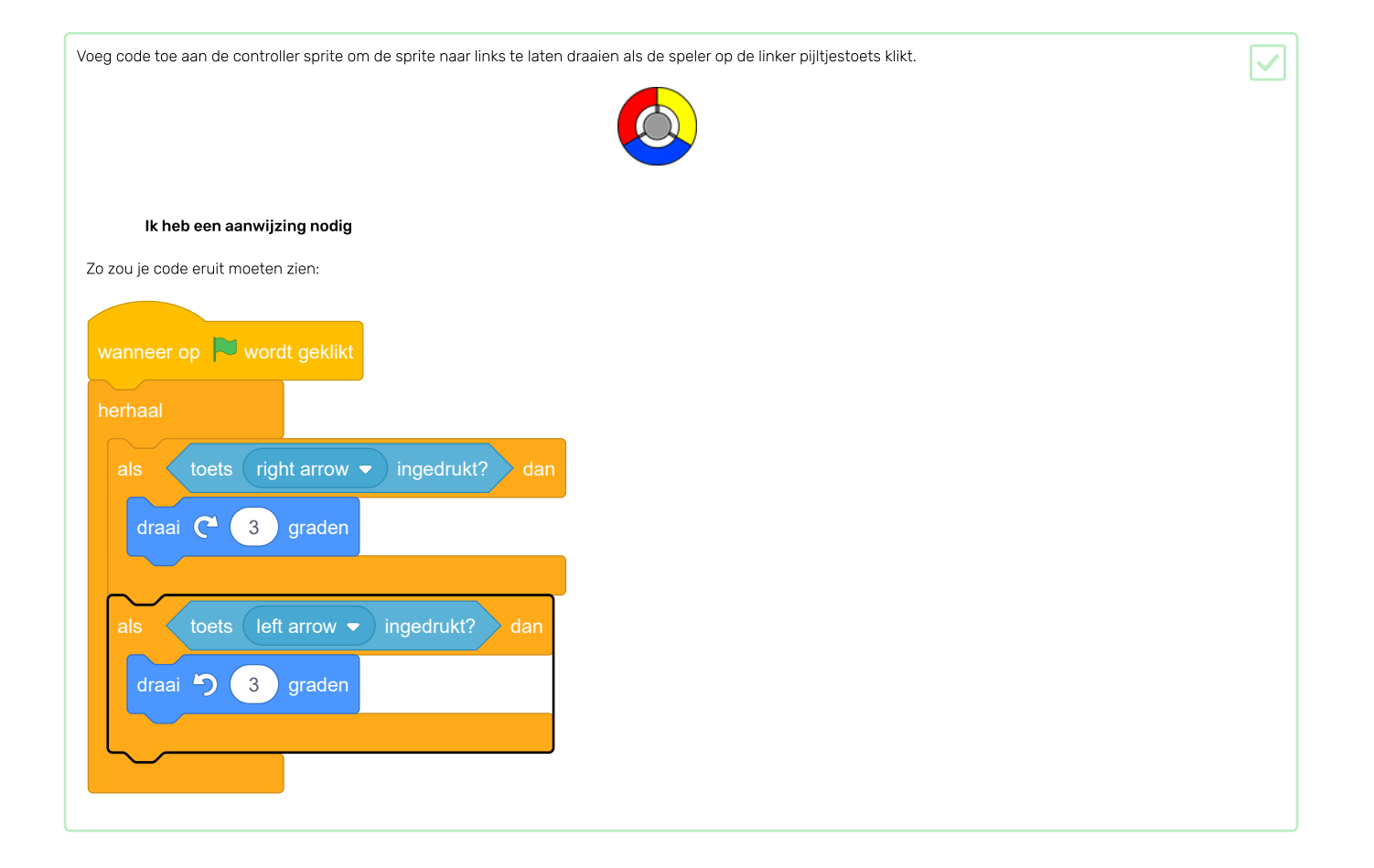

Nu ga je een aantal stippen toevoegen die de speler moet verzamelen.

| Maak een nieuwe sprite met de naam 'rood'. Deze sprite zou een kleine rode stip moeten zijn. |  |
|----------------------------------------------------------------------------------------------|--|
| controller Tood                                                                              |  |
|                                                                                              |  |

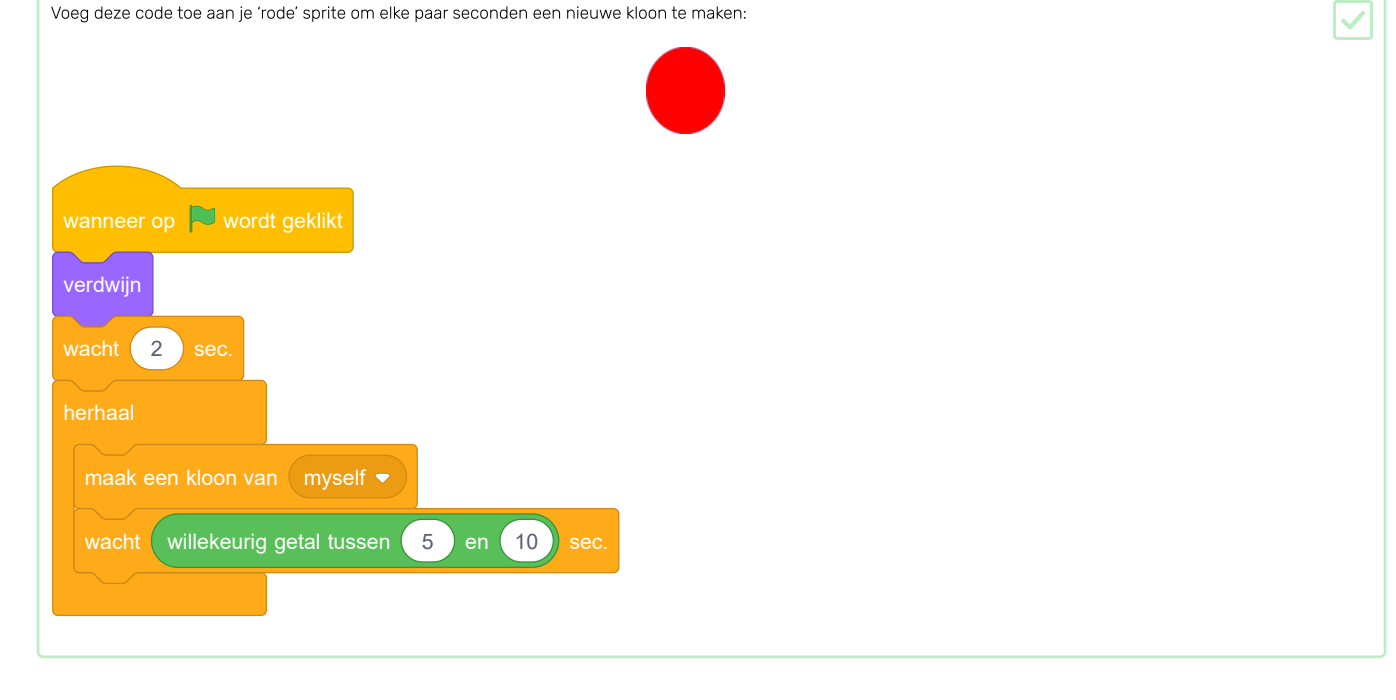

Als je nu op de groene vlag klikt lijkt het alsof er niets gebeurt. Dit komt omdat alle gekloonde sprites verborgen zijn, en ze verschijnen op dezelfde plek.

Jij gaat code toevoegen om iedere nieuwe kloon in een van de vier hoeken van het speelveld te laten verschijnen.

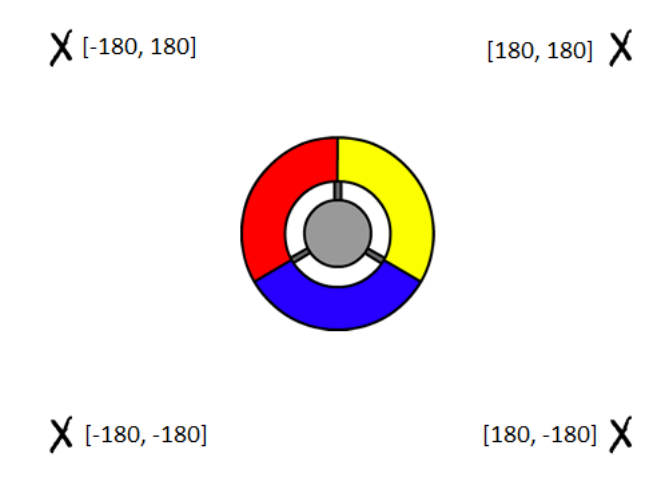

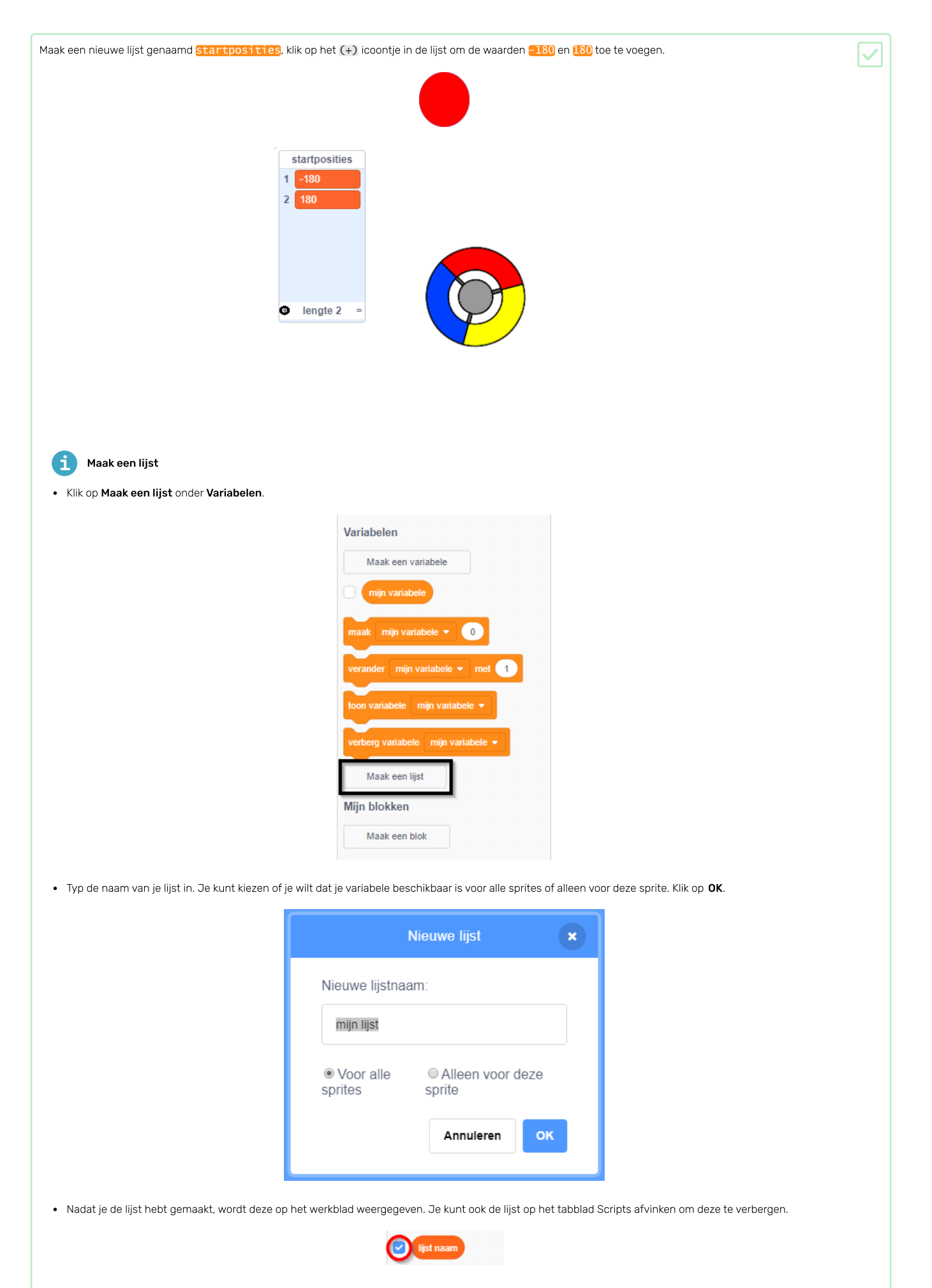

• Klik op + onder aan de lijst om items toe te voegen en klik op het kruisje naast een item om het te verwijderen.

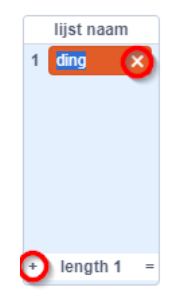

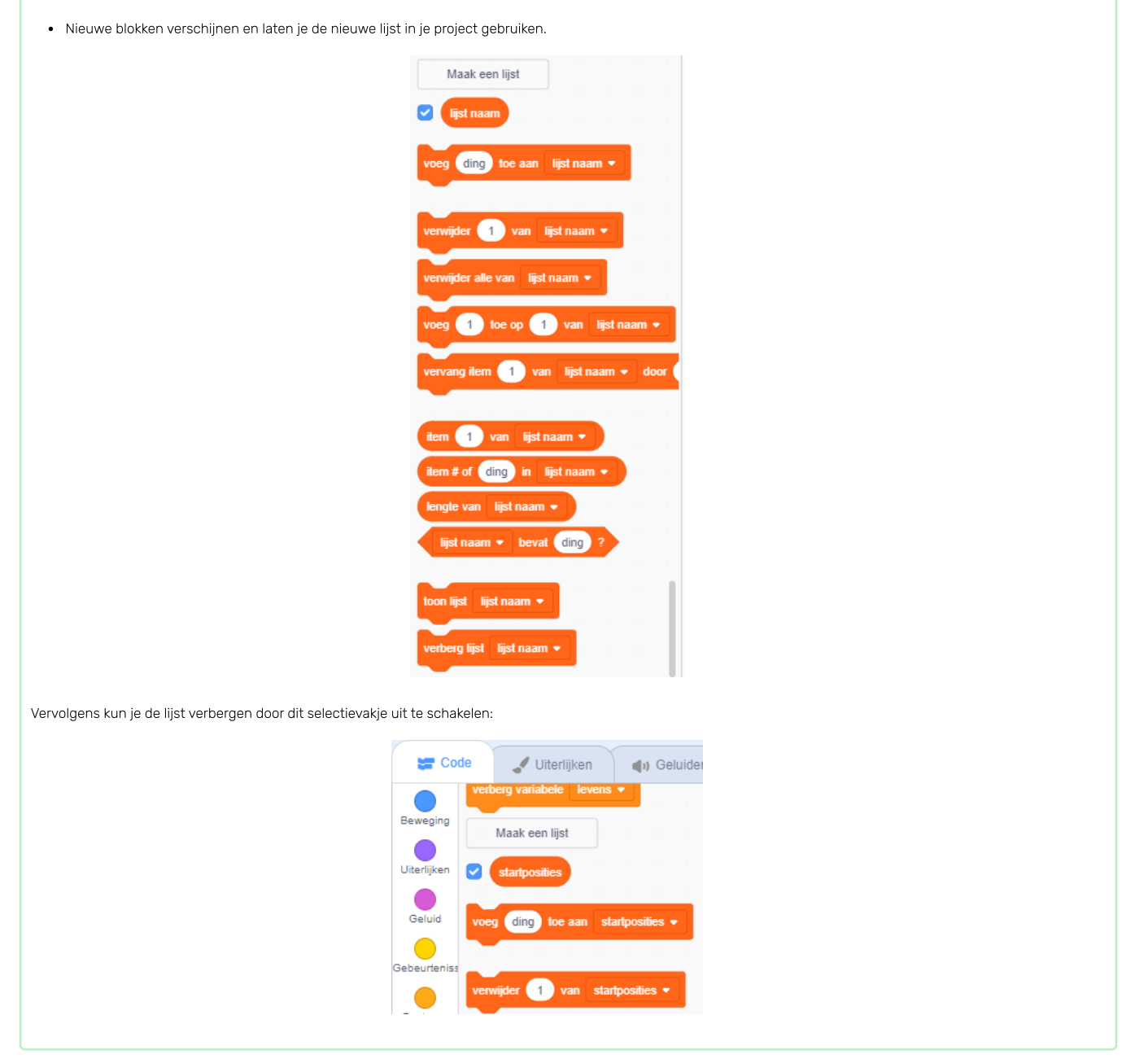

Merk op dat de coördinaat voor elke hoek van het speelveld een combinatie is van 180 en -180. Dit betekent dat je de lijst kunt gebruiken om willekeurig een hoek van het speelveld te kiezen.

| Voeg deze code toe aan de 'stippen' sprite om elke nieuwe sprite kloon in een willekeurige hoek te laten verschijnen en richting de controller te laten bewegen. |     |  |
|----------------------------------------------------------------------------------------------------|-----|--|
|                                                                                                    |     |  |
| wanneer ik als kloon start                                                                                                    |     |  |
| ga naar x: item willekeurig getal tussen 1 en 2 van startposities ▼ y: item willekeurig getal tussen 1 e                                                         | n 2 |  |
| richt naar controller •<br>verschijn<br>herhaal tot raak ik controller • ?<br>neem 1 stappen                                                                     |     |  |
|                                                                                                    |     |  |

Deze nieuwe code kiest of -180 of 180 voor de x en y posities, wat inhoudt dat elke 'stip' sprite kloon in een hoek van het speelveld begint.

| Test je project. Je zou in elke hoek van | het scherm rode stippen moeten zien verschijnen die langzaam naar de controller bewegen. |  |
|------------------------------------------|------------------------------------------------------------------------------------------|--|
|                                          |                                                                                          |  |
|                                          |                                                                                          |  |
| Maak twee nieuwe variabelen genaamo      | levens en score.                                                                         |  |

| Voeg code aan het Speelveld toe om de levens variabele op 3 en de score op 0 te zetten aan het begin van het spel. |  |
|----------------------------------------------------------------------------------------------------|--|
| Speelveld                                                                                                    |  |
|                                                                                                    |  |
|                                                                                                    |  |
|                                                                                                    |  |
|                                                                                                    |  |
| maak levens - 3                                                                                                    |  |
|                                                                                                    |  |
|                                                                                                    |  |
|                                                                                                    |  |
|                                                                                                    |  |

| Voeg deze code toe aan het eind van het script van het Speelveld om het spel te beëindigen als de speler de laatste van zijn levens verliest: |  |
|----------------------------------------------------------------------------------------------------|--|
| Speelveld                                                                                                    |  |
| wacht tot levens < 1<br>stop alle -                                                                                                    |  |

De speler moet punten winnen voor het vangen van stippen en moet levens verliezen als hij de stippen niet kan vangen. Een stip kan alleen worden gevangen door de kleur van de controller aan te passen aan de kleur van de stip.

Ga terug naar het script van de 'rode' stip om wat codeblokken toe te voegen aan het eind van het wanneer ik als kloon start script.

Laat de stip kloon eerst neem 5 stappen verplaatsen, zodat deze overlapt met de controller.

Voeg vervolgens code toe om 1 toe te voegen aan score als de kleur van de stip kloon overeenkomt met de kleur van de controller wanneer deze geraakt wordt, of haal 1 weg van 1evens als hun kleuren niet overeenkomen.

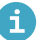

### Een geluid uit de bibliotheek toevoegen

• Selecteer de sprite waaraan je het geluid wilt toevoegen.

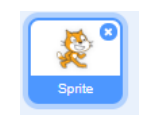

• Klik op het tabblad Geluiden en klik linksonder op Kies een geluid

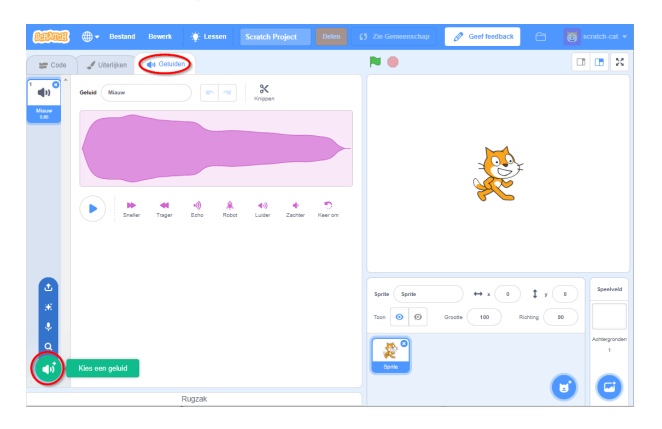

• Geluiden zijn ingedeeld per categorie, je kunt over het pictogram bewegen om een geluid te horen. Kies een geschikt geluid.

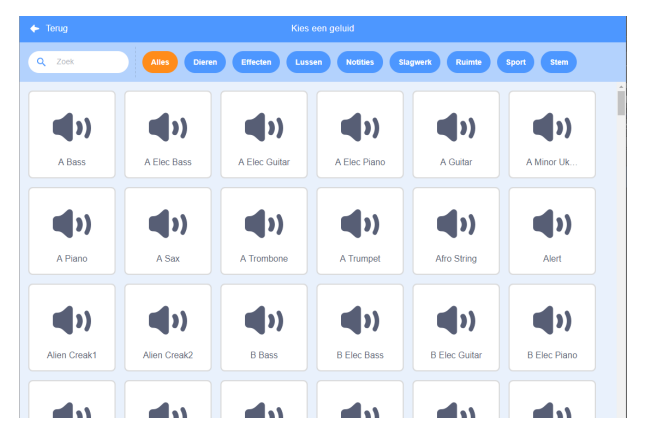

• Je zou dan moeten zien dat het gekozen geluid is toegevoegd aan je sprite.

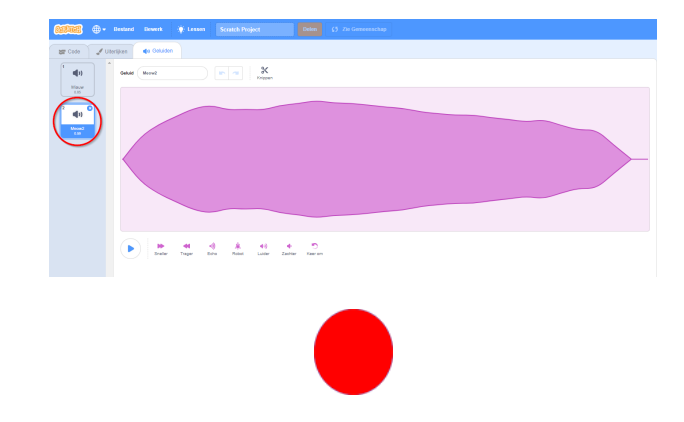

| als raak ik kleur ? dan        |
|--------------------------------|
|                                |
| verander score  met 1          |
| start geluid pop ▼ en wacht    |
| anders                         |
| verander levens - met -1       |
| start geluid Laser1 - en wacht |
|                                |
| verwijder deze kloon           |

Test je spel om zeker te weten dat:

1. Je een leven verliest als je een verkeerde kleur stip vangt

2. Je een punt scoort als je de goede kleur stip vangt

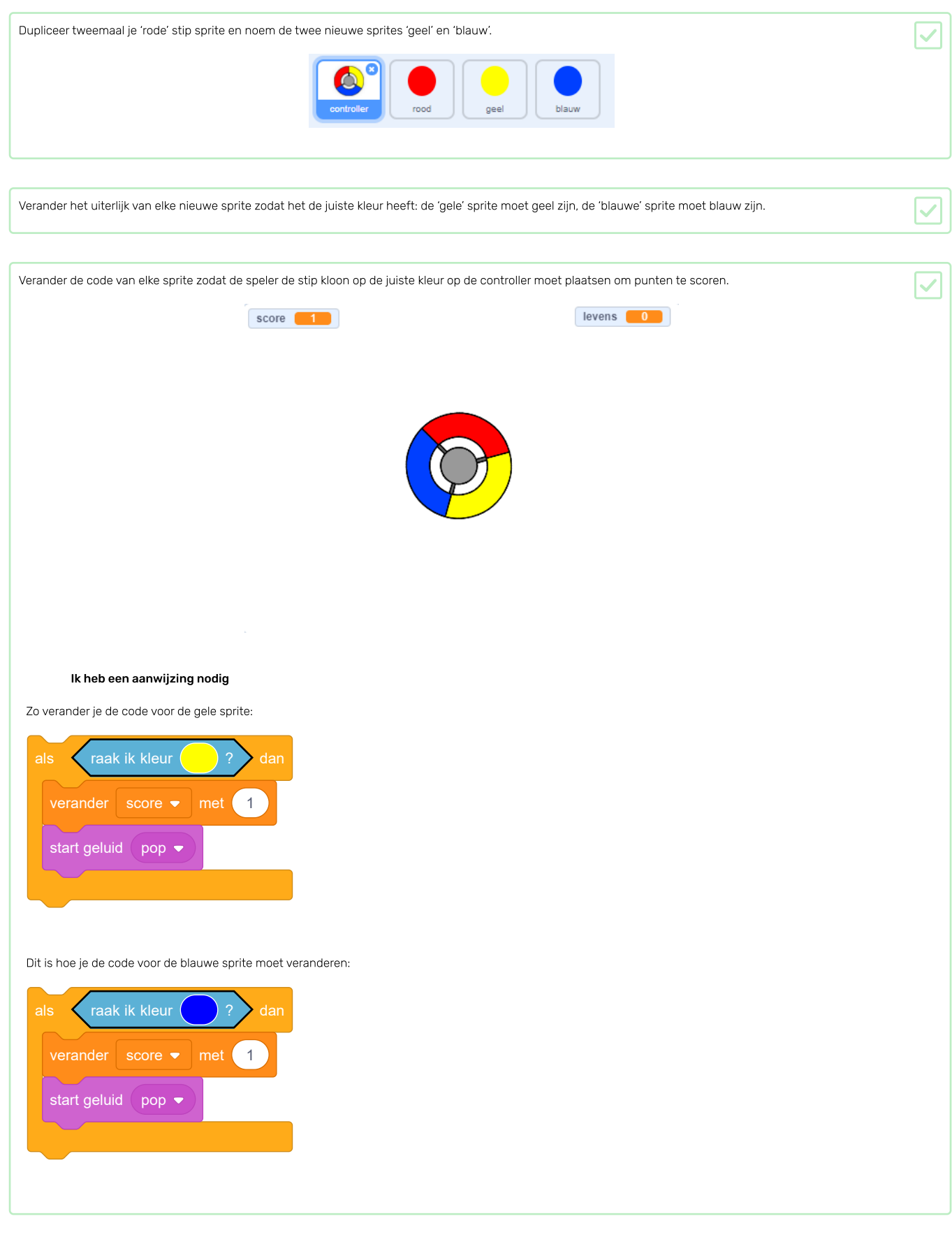

Als je het spel nu speelt, kun je zien dat de puntjes soms boven op elkaar worden geplaatst.

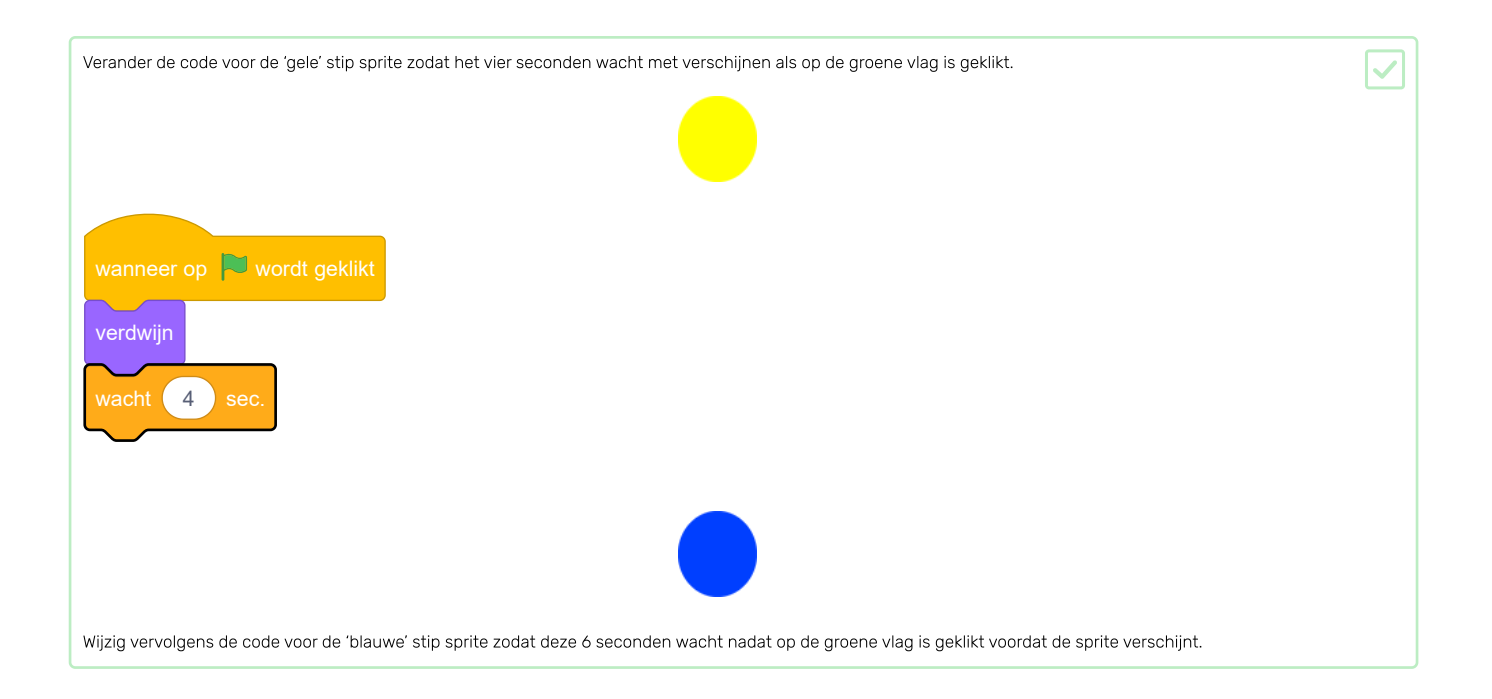

Nu ga je het spel moeilijker maken naarmate de speler het langer speelt. Je doet dit door de stippen steeds sneller en sneller te laten verschijnen.

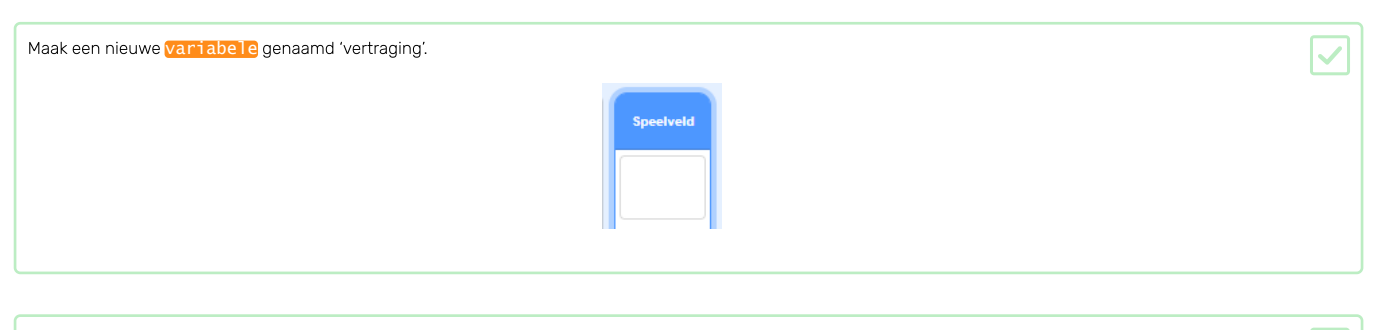

Ga naar het scripts gebied van het Speelveld en maak een nieuw script aan dat de vertraging variabele instelt op 8 en verlaag vervolgens langzaam de waarde van vertraging terwijl het spel wordt gespeeld.

|                                | Speelveld |
|--------------------------------|-----------|
|                                |           |
| wanneer op 🏲 wordt geklikt     |           |
| maak vertraging 🔻 8            |           |
| herhaal tot vertraging = 2     |           |
| wacht 10 sec.                  |           |
| verander vertraging - met -0.5 |           |
|                                |           |
|                                |           |
|                                |           |

Merk op dat deze code erg lijkt op de code die je zou gebruiken om een aftellende klok te maken!

Gebruik vervolgens de vertraging variabele in het code script van de 'rode', 'gele' en 'blauwe' sprites.

| Verwijder het codeblok waardoor het spel een willekeurig aantal seconden wacht tussen het maken van de stip sprite klonen. Vervang het blok dat je hebt verwijderd<br>met je nieuwe vertraging variabele: | $\checkmark$ |
|----------------------------------------------------------------------------------------------------|--------------|
| rcod geel blauw                                                                                                    |              |
| wacht willekeurig getal tussen 5 en 10 see.<br>wacht vertraging sec.                                                                                                    |              |
| Doe dit voor alle drie de stip sprites.                                                                                                    |              |
|                                                                                                    |              |
| Test het spel en controleer of de stippen sneller verschijnen als je het spel langer speelt.                                                                                                    |              |

- Werkt dit voor alle drie gekleurde stippen?
- Zie je dat de waarde van de vertraging variabele afneemt?

Kun je je spel verbeteren door een snelheid variabele toe te voegen en deze nieuwe variabele te gebruiken om de stip in de loop van de tijd van snelheid te laten veranderen? De klonen zouden moeten beginnen door stap voor stap te bewegen en dan gestaag sneller en sneller te worden.

De code die je hiervoor nodig hebt, lijkt veel op de code waarin je de vertraging variabele hebt gebruikt.

Je gaat de hoogste score van het spel opslaan, zodat spelers kunnen zien hoe goed ze het doen.

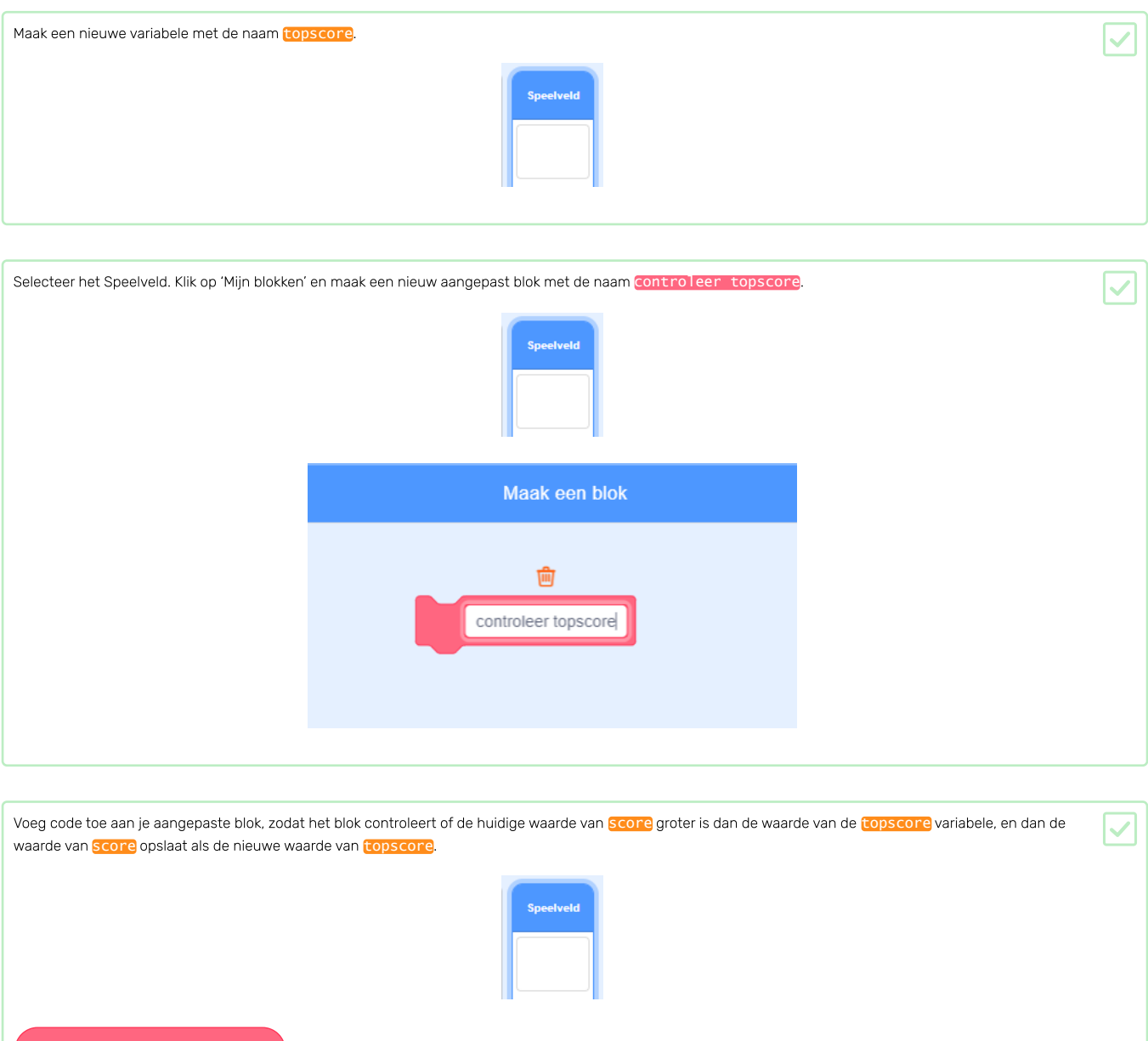

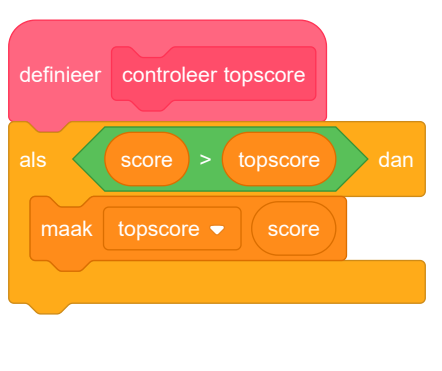

| Voeg je nieuwe aangepaste blok toe aan het Speelveld script vóór het einde van het script.                                  |  |
|----------------------------------------------------------------------------------------------------|--|
| Speelveld                                                                                                    |  |
| wanneer op wordt geklikt<br>maak levens • 3<br>maak score • 0<br>wacht tot levens < 1<br>controleer topscore<br>stop alle • |  |
|                                                                                                    |  |
| Speel je game twee keer om te controleren of je score correct wordt opgeslagen als <b>copscore</b> .                        |  |

Kun je manieren bedenken om je spel te verbeteren? Je kunt bijvoorbeeld speciale stippen maken die:

- De score verdubbelen
- De stippen vertragen
- Alle andere stippen op het scherm verbergen

Kun je een menu met knoppen aan je spel toevoegen? Je zou een scherm met instructies of een apart scherm om de topscores te tonen kunnen toevoegen.

Probeer in het **Clone Wars** (<u>https://projects.raspberrypi.org/nl-NL/projects/clone-wars?utm\_source=pathway&utm\_medium=whatnext&utm\_campaign=projects</u>) project om een spel te maken waarin je de aarde moet redden van ruimte-monsters. In dat project kun je gebruiken wat je hebt geleerd over het klonen van sprites en het toevoegen van een score!

Scoor zoveel mogelijk punten door op de vliegende ruimte-nijlpaarden te schieten. Je verliest een leven als je wordt geraakt door een nijlpaard of door de sinaasappels die door de vleermuizen worden gegooid.

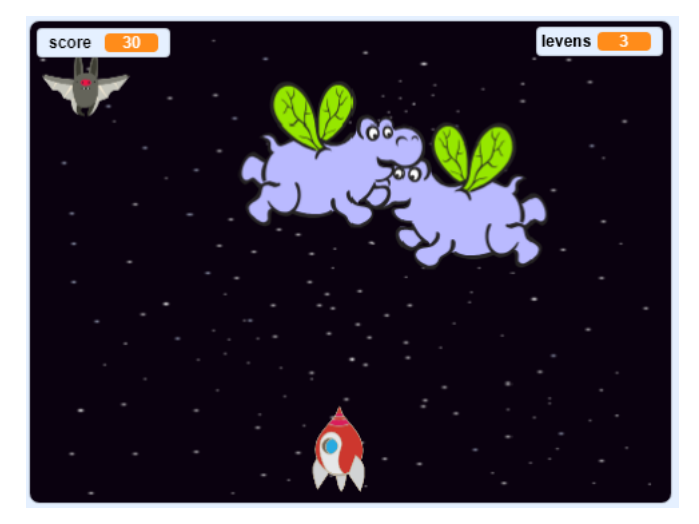

Dit project werd vertaald door vrijwilligers:

Henny van Ham

Martijn Veld

Cor Groot

Sanneke van der Meer

Lieve Cox

Dankzij vrijwilligers kunnen we mensen over de hele wereld de kans geven om in hun eigen taal te leren. Jij kunt ons helpen meer mensen te bereiken door vrijwillig te starten met vertalen - meer informatie op **rpf.io/translate** (https://rpf.io/translate).

Gepubliceerd door Raspberry Pi Foundation (https://www.raspberrypi.org) onder een Creative Commons license (https://creativecommons.org/licenses/by-sa/4.0/).

Bekijk project en licentie op GitHub (https://github.com/RaspberryPiLearning/catch-the-dots)